# GARO Entity Pro App installation

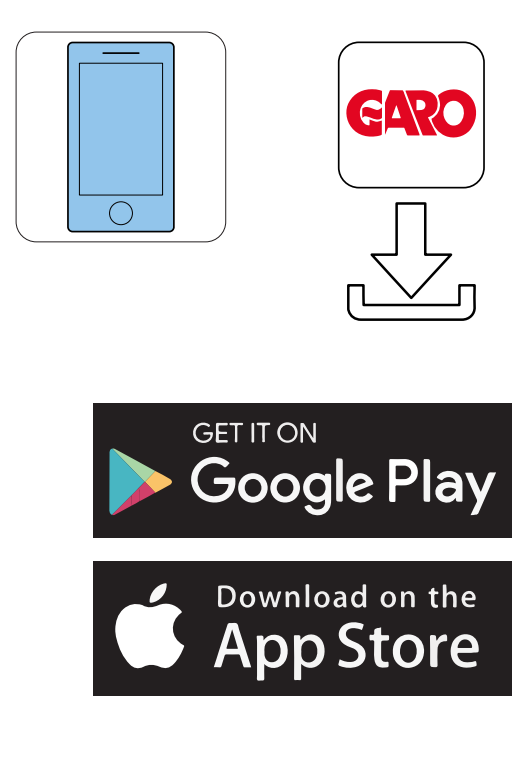

- 2. Create a new account in the GARO Connect app. Follow the instructions on the screen.
- 3. Log on to the GARO Connect app with provided credentials.

| 3:25 |                                     |          |
|------|-------------------------------------|----------|
| SIL  | Welcome                             |          |
|      | started.                            | n to ger |
|      | Email                               |          |
|      | Password                            | 15       |
|      | Log in                              |          |
|      | Remember me<br>Forgot your password | 2        |
|      | New User                            |          |
|      | •                                   |          |

4. Select Manage Locations.

-

| 8:25                   | 🕈 🖿             | 8:40        |              |
|------------------------|-----------------|-------------|--------------|
| ⊙ (← Log out           | ×               | ← Mar       | nage locatio |
| Overview               |                 |             |              |
| Manage locations       |                 | Locations   |              |
| Manage charging static | ons             | Main office |              |
| User settings          |                 |             |              |
| Installers menu        | Ŗ               |             |              |
| lin<br>U               |                 |             |              |
|                        |                 |             |              |
| Need help? Conta       | ict our support |             |              |
|                        |                 |             |              |
| Our terms of use       | About the app   |             |              |

5. Choose location.

## NOTE

It is recommended to change name on the default location. Preferably, the name should specify the physical place of the unit, including address and coordinates. In this example, the location is called Main office. To change the name of a location, click the location and choose Edit location.

6. Select Invite Installer.

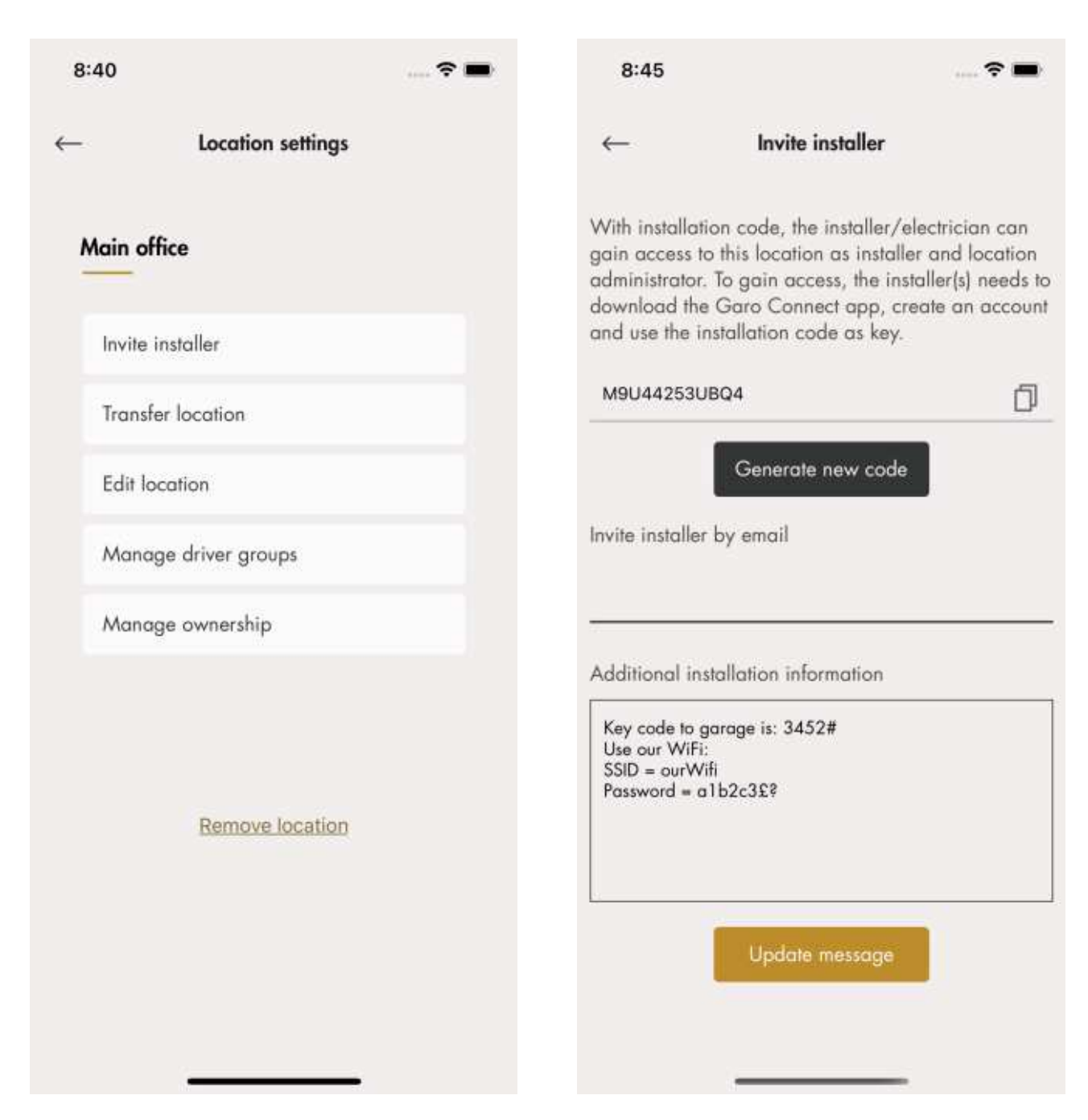

The installer can create and install charging stations once invited with the installation code from the owner.

 Generate an installation code. An e-mail can be generated to the installer through the GARO Connect app. This is not mandatory, any communication channel is fine.

A message to the installer concerning the location or installation can be tied to the location, for example the Wi-Fi credentials if a local Wi-Fi is to be used.

# **Charger settings**

The features available under *Charger settings (owner)* are not mandatory.

• Charger settings

The settings for each charging station can be changed. Click on applicable charging station, then *Charger Settings* and follow the instructions in the app.

| 8:46 📖 🗢 🖿         | 8:47                                         | 🗢 🖿    |
|--------------------|----------------------------------------------|--------|
| ← Charger settings | ← CS1                                        |        |
| CS 1               | Schedule charging                            | >      |
| Users              | Schedule free use<br>Enable charging station |        |
| Charger settings   | Lock cable to charging station               | Õ      |
| Status             | Light intensity                              | 0      |
| Transactions       | Enable audio signal                          | Ø      |
| History            | Charging current<br>Min                      | Max    |
|                    | o A<br>Advanced settings                     | ✓ 16 A |
| Delete unit        | About my device<br>Device name: CS 1         | 0      |
|                    | Vendor:                                      |        |
|                    | Device ID:                                   | N/A    |
|                    | Charging unit ID:                            | N/A    |

• Enable charging station

Under Manage charging stations > Charging Settings, each charging station can be enabled/ disabled by the owner. If the charging station is disabled, the charging station cannot be used. • Charging station access

Each charging station can be set to free use (default). This enables access for everybody. If the EV driver identifies before connecting to the EV, the charging transaction is registered to the EV driver.

At delivery the free use is enabled by default. The charging station is at that time not set up for access control. Free use can be used, even if the charging station has defined EV drivers, those rights can be seen as "overridden" by the free use.

Invite drivers

The owner can invite EV drivers from the app. Click *Charger Settings*, select *Users* and follow the instructions in the GARO Connect app. EV drivers can be added individually or through an EV driver group.

#### NOTE

If the EV driver does not have a GARO Connect account, an invitation email will be sent to that EV driver.

| 8:49          |                   | 🗢 🖿 |
|---------------|-------------------|-----|
| ←             | Users             |     |
| user@email.se | 1                 | ×   |
|               |                   |     |
|               |                   |     |
|               |                   |     |
|               |                   |     |
|               |                   |     |
|               |                   |     |
|               |                   |     |
|               |                   |     |
|               | Add user access 🕂 |     |

• Create a charger group for the charging stations

A charger group is used to manage access control of several charging stations, for example "Northern parking". Access control can be done both on individual level and on group level. It is not mandatory to create charger groups during the installation process. It is possible to create charger groups at a later time.

| - Manage charg                          | ing stations = |
|-----------------------------------------|----------------|
| Main office                             | ~              |
| Filter by name                          | Q              |
| Charging stations                       | Charger groups |
| Northern parking<br>3 Charging stations |                |
|                                         |                |
|                                         |                |
|                                         |                |
|                                         |                |
|                                         |                |
|                                         |                |
|                                         |                |

• Cluster EV drivers

EV drivers can be managed in clusters called EV driver groups, which makes access management easier. EV driver groups are related to the organization, which means they can be used in several locations within an organization.

The organization is a good tool when administrating several locations.

| -       | ,      | Manage locations                                              | Ξ |
|---------|--------|---------------------------------------------------------------|---|
|         |        |                                                               |   |
| Locafic | ns     |                                                               |   |
| Main    | office |                                                               | 0 |
|         |        |                                                               |   |
|         |        |                                                               |   |
|         |        |                                                               |   |
|         |        |                                                               |   |
|         |        |                                                               |   |
|         |        |                                                               |   |
|         |        |                                                               |   |
|         |        |                                                               |   |
|         |        |                                                               |   |
|         | 2      | Create location                                               |   |
|         | 2 4    | Create location<br>Create driver group                        |   |
|         |        | Create location<br>Create driver group<br>Create organization |   |

• Advanced owner tools

Additional owners can be added and removed to a location and organization. However, an organization and location must always have at least 1 owner.

A location can also be handed over to another owner (example "sold to").

## 4.14.5 INSTALLER

The installer is a certified installer or acts on behalf of a certified installer. The installer is hired by the owner to perform the electrical steps of the installation of the charging station(s) that is connected to a location.

To access a location for installation, the owner of the location creates/generates an installation code. The installation code is a 12 letter code that works like a key to the location. The code can be handed over to an installer by email, paper or any other media. Installer must have the code to start an installation.

If a new installation code is generated by the owner, the old one is invalid, like a key.

The installation process of the installer is described in the illustration below. For a full instruction, refer to To prepare the installation (installer), page 68.

#### NOTE

When a new installation is started, the installer can act as a temporary owner and then hand over ownership of the product(s) to the owner.

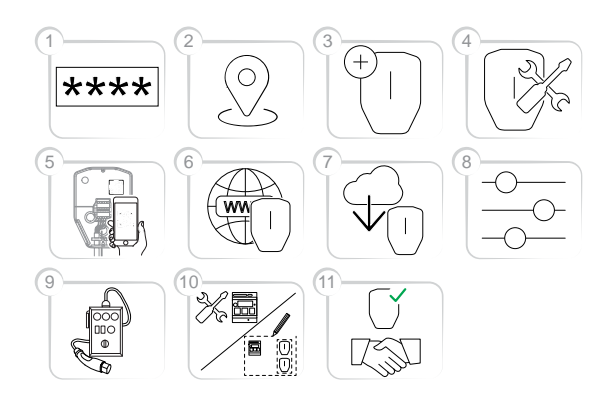

- 1. Enter the installation code in the GARO Connect app. The installation code is related to a location.
- 2. Select the location that the owner has set up.
- 3. Create or choose charging station.
- 4. Perform the physical installation. Refer to 4 Installation, page 19.
- Connect the selected, logical charging station to a physical installation bracket, by scanning the IB QR code.
- 6. Set up the internet connection for the charging station(s).

7. Perform necessary firmware update.

#### NOTE

Updating using modem as internet access takes long time.

- 8. Perform the configuration settings.
- Create connection groups and install load interfaces (if needed).
- Perform test charging to make sure that the charging station(s) operate correctly.
- Declare the installation as complete in the GARO Connect app and hand over the installation to the owner. If the installer created the location, it should be transferred to the real owner.

## To prepare the installation (installer)

### NOTE

These instructions are for the installer. To see the whole process overview of the GARO Connect app, refer to 4.14.2 GARO Connect app process overview, page 57. To see the overview of the symbols and buttons in the GARO Connect app, refer to 4.14.3 GARO Connect app symbols overview, page 58.

1. Download the GARO Connect app.

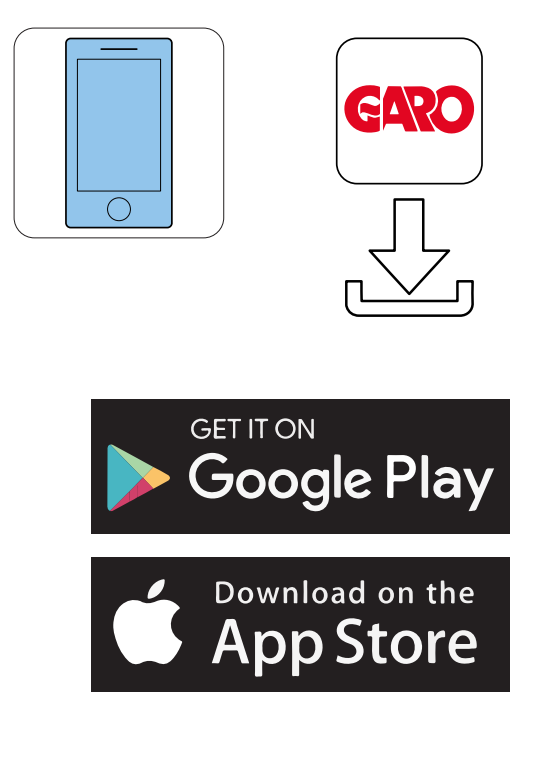

2. Log on to the GARO Connect app with provided credentials. If it is the first time logging in, edit personal settings.

| 3:25 ¢ |                                         |           |
|--------|-----------------------------------------|-----------|
| SI     | Welcome                                 |           |
|        | Log in ar create a new account started. | nt to get |
|        | Email                                   |           |
|        | Password                                | 15        |
|        | Log in                                  |           |
|        | Remember me<br>Forgot your password     | 2         |
|        | New User                                | See.      |
|        |                                         |           |

3. Choose Installers menu.

| 8:25 | · ? <b>-</b>                                                     | 9:01                             | 🕈 🖿      |
|------|------------------------------------------------------------------|----------------------------------|----------|
| 0    | ( $\leftarrow$ Log out                                           | Installers menu                  | ₹ ≡      |
|      | Overview                                                         |                                  |          |
| Tar  | Manage locations                                                 | New installation for new loc     | ation    |
|      | Manage charging stations                                         |                                  | anon     |
|      | User settings                                                    | ~                                |          |
| ì    | Installers menu                                                  | Change installation for existing | location |
| Lin  |                                                                  |                                  |          |
| ļ    |                                                                  |                                  |          |
|      |                                                                  |                                  |          |
|      |                                                                  |                                  |          |
|      |                                                                  |                                  |          |
|      | Need help? Contact our support<br>Our terms of use About the app |                                  |          |
|      | GARO                                                             |                                  |          |
|      |                                                                  |                                  |          |

- 4. Select either New installation for new location or Change installation for existing location.
- 5. Change installation for existing location: Select a location.
- 6. Enter the installation code provided by the owner.

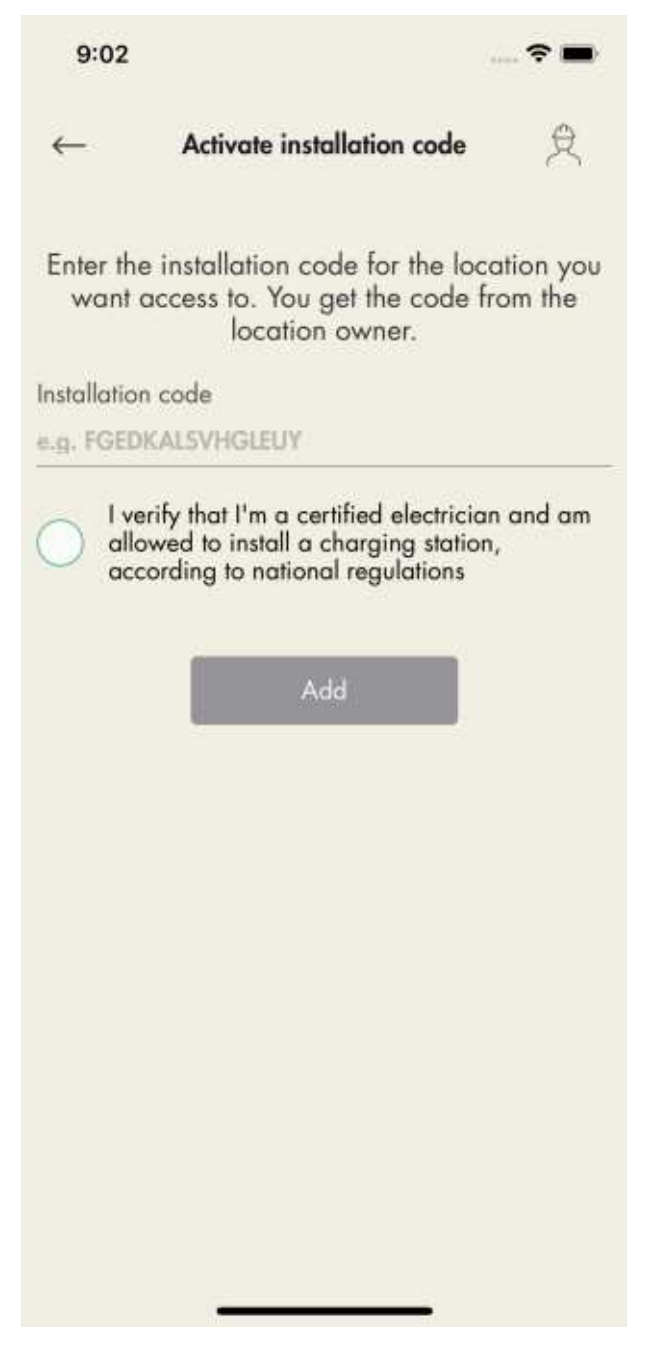

To access a location for installation, the owner of the location creates/generates a 12 letter installation code that works like a key to the location. The code can be handed over to an installer by email, paper or any other media. The installer must have the code to start an installation. If a new installation code is generated by the owner, the old code becomes invalid and cannot be used. A location is normally equal to an electrical mains system of a building/site/area. The installation code is only required one time per location. 7. New installation for new location: Create a new installation for a new location. During the installation, which starts with the creation of the location, the installer acts as a temporary owner. After the installation, the location is transferred to the actual owner.

#### To install a unit (installer)

1. Select the location to install the unit(s) in.

| 9:03        |           | 🕈 🖿  |
|-------------|-----------|------|
| ←           | Locations | \$ ≡ |
| Unnamed org | anization |      |
| Home place  |           | 0    |
| Main office |           | 0    |
|             |           |      |
|             |           |      |
|             |           |      |
|             |           |      |
|             |           |      |
|             |           |      |
|             |           |      |

Activate installation code

2. Click Add new unit.

| 9:03                 |                                                            | 🕈 🖿                  | 9:04                |             |
|----------------------|------------------------------------------------------------|----------------------|---------------------|-------------|
| 0                    | Home place                                                 | 兇 ⊒                  | ~                   | Create unit |
| Charging sh          | ations Conn                                                | action groups        |                     |             |
| 1                    | Add new unit +                                             |                      |                     |             |
|                      | j Be                                                       | •                    |                     |             |
|                      |                                                            |                      | Device name<br>CS 1 |             |
|                      |                                                            |                      | GARO Entity         | ,           |
|                      |                                                            |                      |                     |             |
|                      |                                                            |                      |                     |             |
|                      |                                                            |                      |                     |             |
|                      |                                                            |                      |                     |             |
| Are you rec<br>trans | ady with the installation? C<br>fer of ownership to the ov | Complete by<br>wner. |                     |             |
| I                    | Transfer location                                          |                      |                     | Create unit |
|                      |                                                            |                      |                     |             |

- 3. Enter a device name and select *Garo Entity* for charging stations or *Garo Entity Balance* for load interface units. The Garo Connect app provides the applicable installation guide based on this choice, even though the installation for each unit type is almost the same.
- 4. Once the unit is added, connect the unit to a group. Click the unit to connect it to a group.

In this example, CS 1 will act as an internet gateway, therefore the group structure is set up with this unit first.

21

Ð

| 9:33                                              |                                                                  |                                                | NOTE                                                                                                    |
|---------------------------------------------------|------------------------------------------------------------------|------------------------------------------------|----------------------------------------------------------------------------------------------------|
| 2                                                 | Home place                                                       | \$ ≡                                           | All units, even a single charging station, must be tied to<br>a group. The workflow of adding units must follow the<br>connectivity and the DLM structural paths. Always start |
| Chargin                                           | g stations Con                                                   | nection groups                                 | with the unit that will act as the internet gateway<br>followed by the closest units of the different levels. If                                                               |
| Ungroup                                           | ed units (1)                                                     |                                                | DLM system, all must belong to the same communication                                                                                                    |
|                                                   | CS 1<br>• Offline Ner                                            | ads installation                               | group structure.                                                                                                    |
|                                                   | Add new unit +                                                   |                                                |                                                                                                    |
| Are you                                           | ) ready with the installation?<br>transfer of ownership to the c | Complete by<br>owner.                          |                                                                                                    |
|                                                   | Transfer location                                                |                                                |                                                                                                    |
| $\begin{tabular}{ c c c c } \hline \end{tabular}$ | Crown icon = DLM ma:                                             | ster (Manage group l                           | oad balancing)                                                                                                    |
|                                                   | Internet icon = Internet<br>communication groups                 | gateway/group (Inte<br>), acting master to a r | ernet master, communication master (manage<br>mesh Wi-Fi network, "first node" in a "Wi-Fi-mesh").                                                                             |

To make a DLM work, all units in the DLM must be part of a structured communication group. In small installations, only 1 internet gateway/communication master is required.

5. Enter a group name and set the maximum current (Ampere) for the group.

This is also required for a single charging station installation. If a charging station is only installed to act as an internet gateway, that is create internet access and net access, then this group size can be set to the maximum current of the charging station. In such an instance, the group is never used for any direct DLM function.

If the first created group is to be used as an active DLM group, then it is recommended that the actual DLM current limit is entered.

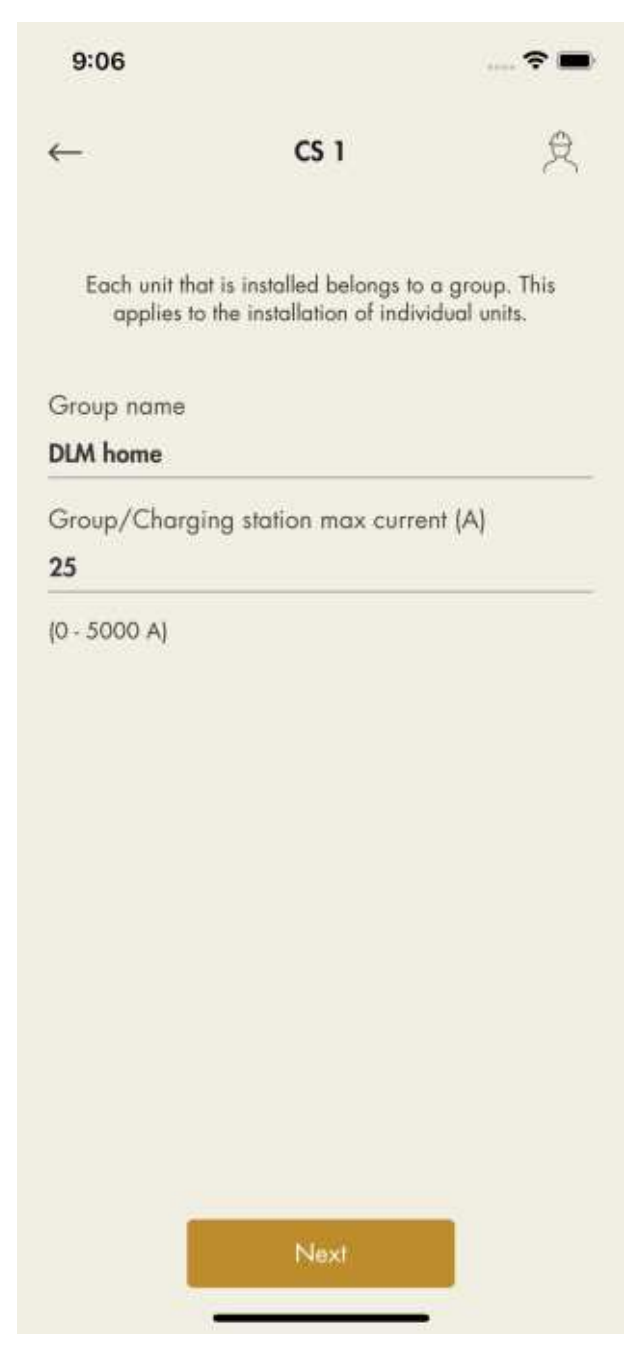

- 6. An installation guide opens and shows the required steps to install the unit. *All steps must be completed to finalize the installation.*
- 7. Configuration.

a. Install the charging station(s). Refer to 4 Installation, page 19.

b. Scan the QR code on the bracket.

If the QR cannot be scanned, manually enter the ID.

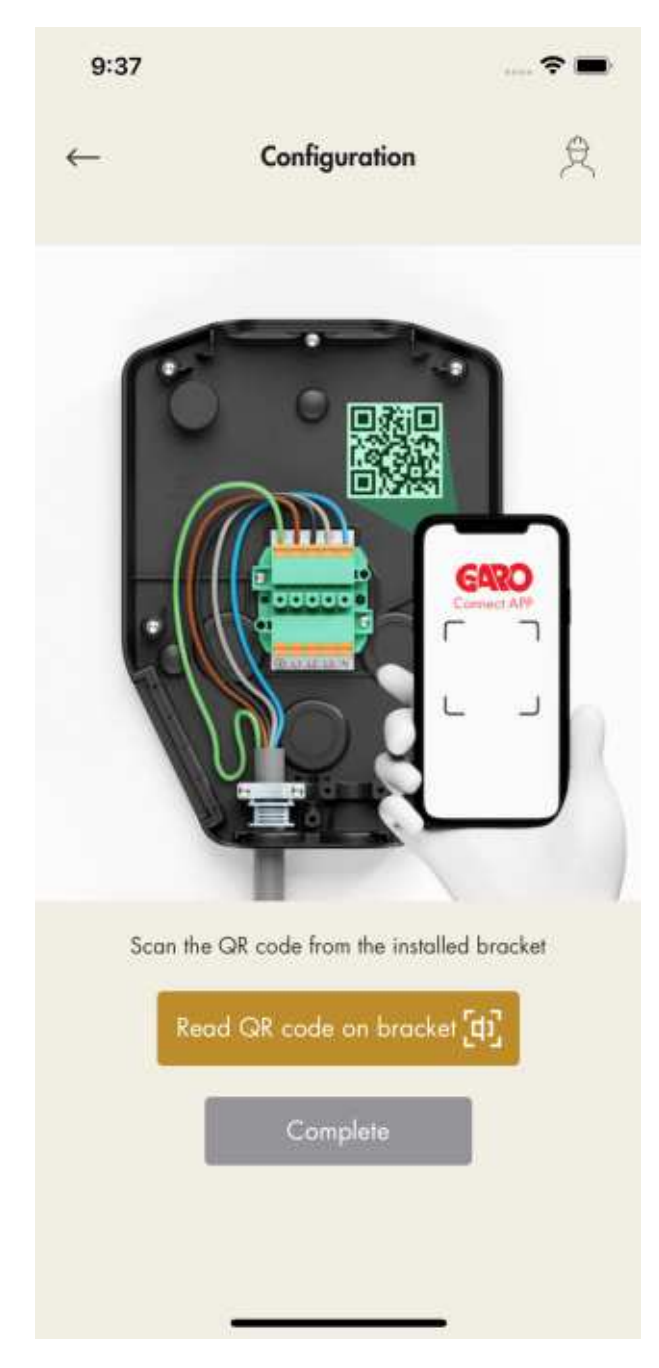

c. Attach the charging unit and turn the power/voltage on.

| 8     |       |       | 8    | I |  |  |  |
|-------|-------|-------|------|---|--|--|--|
| O-OFF | O-OFF | 0-OFF | OOFF |   |  |  |  |
| 8     | 8     | 8     | 8    | 0 |  |  |  |
|       |       |       |      |   |  |  |  |
|       |       |       |      |   |  |  |  |
|       |       |       |      |   |  |  |  |

8. Internet setup.

a. To set the internet connection settings for the first unit, the internet gateway, a direct connection must be set up between the device (mobile with the GARO Connect app) and the charging station.

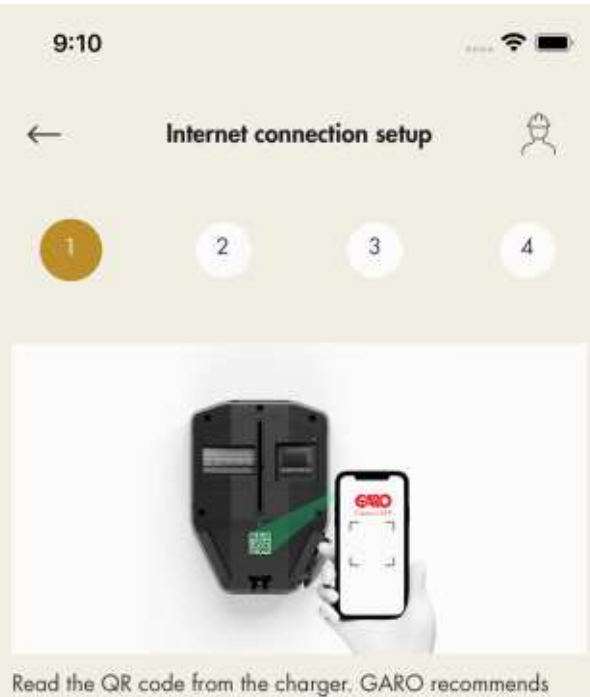

Read the QR code from the charger. GARO recommends then moving the label to the back of the charger for increased IT security.

If the Internet connection is to be via Ethernet, the Ethernet cable is first connected before mounting the charging unit on the installation console.

| Read     | l QR code [t] |
|----------|---------------|
| GaroCU-  |               |
| Possword |               |
|          | NEXT          |

To set up a direct connection, use the charging unit ID label to enter the credentials to the GARO Connect app. The QR code is scanned via the GARO Connect app.

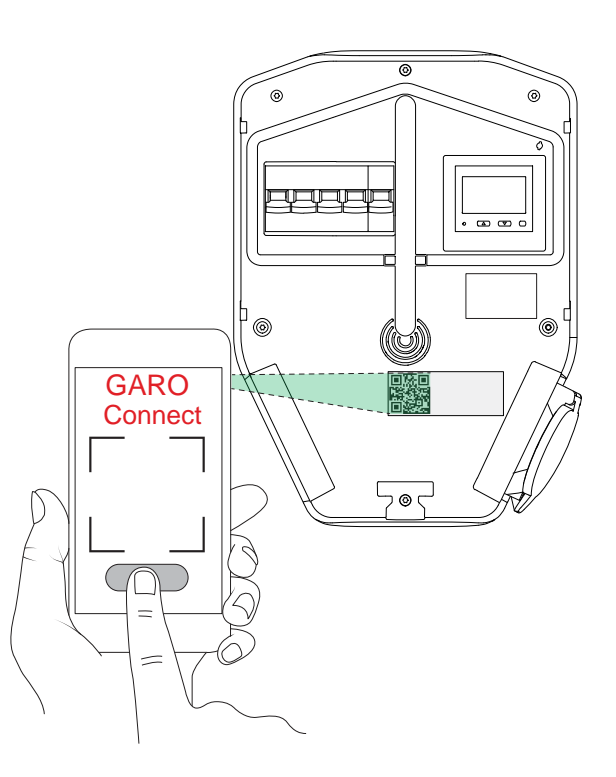

## NOTE

It is also possible to enter the Wi-Fi credentials as plain text in the GARO Connect app, if the QR code can not be used.

b. Wait until the box lights up with a solid green light. This can take up to 5 minutes.

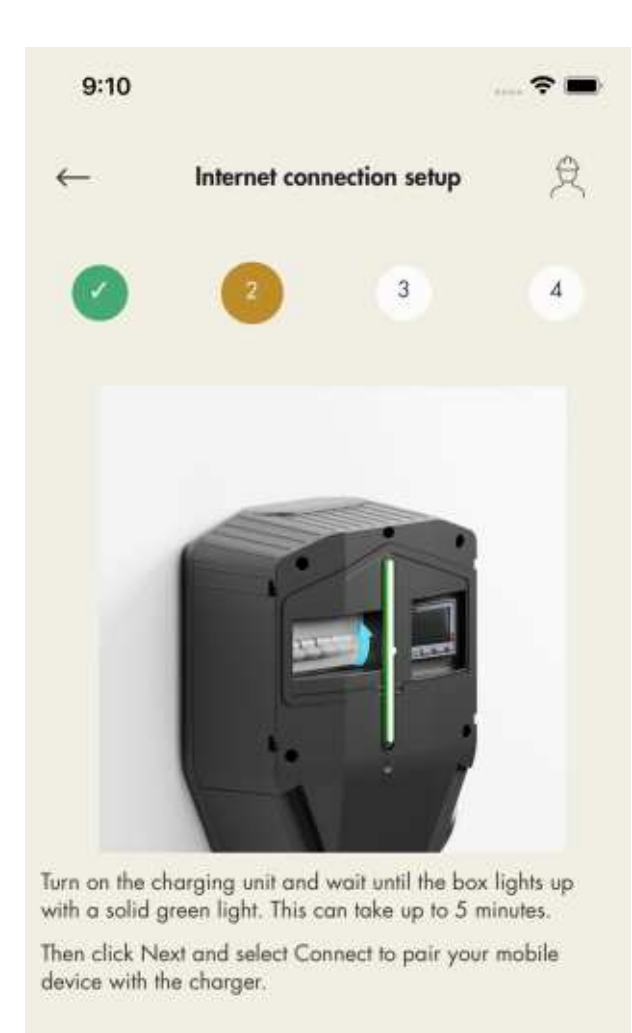

| 9:10          |               |                | 🕈 🖿      |
|---------------|---------------|----------------|----------|
| $\leftarrow$  | Internet cor  | nnection setup | <b>人</b> |
|               | 0             | 3              | 4        |
| Set up intern | et connection | n for charging | station  |
| Ethernet      |               |                | ~        |
| Wi-Fi         |               |                | $\sim$   |
| Modem         |               |                | ~        |
| Personal Ho   | tspot         |                | ~        |
| Auto          |               |                | $\sim$   |
|               |               |                |          |
|               | Download      | EVSE log files | 2        |
| PREV          | nous          |                | NEXT     |

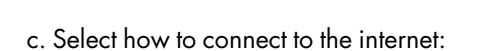

- ethernet cable to router

PREVIOUS

-local Wi-Fi connection to existing Wi-Fi with internet router

-modem

-as a temporary solution, a hotspot from the mobile device

d. The internet media icon will turn green once connected to the internet.

e. Close the connection between the mobile device and the charging station.

Once the internet is connected to the unit, the mobile device will communicate with the unit over the internet, so the direct connection shall be closed.

## NOTE

Changing internet settings will force the charging station to a restart.

9. Software update.

Software can always be updated, but never downgraded as this is not allowed due to cyber security. It is highly recommended to enable automatic update of firmware (default setting).

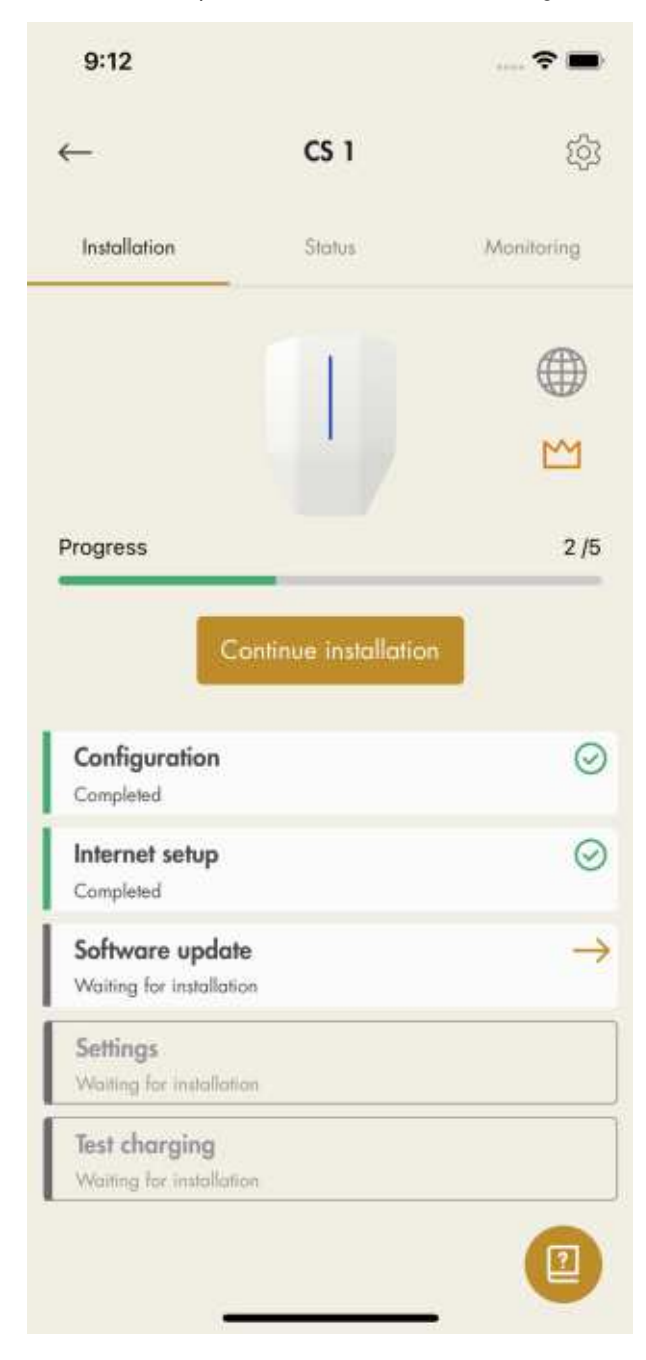

## NOTE

A software update over a modem can sometimes be very time consuming. It is possible to update at a later date.

10. Settings.

There are several configuration settings that are possible to adjust with the GARO Connect app. In the GARO Connect app, information is available as support for each available setting. If it is necessary, speak to the GARO support organization for further assistance. Some settings require a restart to take effect.

|                                                             |                                            | Sottings                                                   |                            | C                |
|-------------------------------------------------------------|--------------------------------------------|------------------------------------------------------------|----------------------------|------------------|
|                                                             |                                            | Jennigs                                                    |                            | 2                |
| D                                                           |                                            | Offline                                                    |                            |                  |
| allation                                                    |                                            |                                                            |                            |                  |
| allation                                                    | n bracket r                                | nax current (                                              | (A) (i)                    |                  |
| )                                                           |                                            |                                                            |                            |                  |
|                                                             |                                            |                                                            |                            |                  |
| umber o                                                     | f enabled                                  | phases for b                                               | oracket                    |                  |
|                                                             |                                            |                                                            | -                          |                  |
| 1-pha                                                       | se                                         | 2-phase                                                    | 3+                         | phase            |
| 1-pha                                                       | se<br>ation for br                         | 2-phase<br>ocket                                           | 3-                         | phase            |
| 1-pha<br>nase roto<br>RST                                   | se<br>ation for br                         | 2-phase<br>ocket                                           | 3+                         | phase            |
| 1-pha<br>nase roto<br>RST<br>N 400 V                        | se<br>ation for br                         | 2-phase<br>racket                                          | 3-                         | phase            |
| 1-pha<br>nase rolo<br>RST<br>4 400 V                        | se<br>ation for br                         | 2-phase<br>rocket<br>Bracket                               | 3-                         | phase            |
| 1-pha<br>ase roto<br>RST<br>4 400 V<br>PE                   | se<br>ation for br                         | 2-phase<br>racket<br>Bracket<br>L2                         | L3                         | phase            |
| 1-pha<br>ase roto<br>RST<br>V 400 V<br>PE<br>PE             | se<br>ation for br<br>L1<br>L1             | 2-phase<br>rocket<br>Bracket<br>L2<br>L2                   | L3<br>L3                   | phase<br>N<br>N  |
| 1-pha<br>ase roto<br>RST<br>V 400 V<br>PE<br>PE<br>PE       | se<br>ation for br<br>L1<br>L1<br>L2       | 2-phase<br>racket<br>Bracket<br>L2<br>L2<br>L3             | 3-<br>L3<br>L3<br>L1       | phase<br>N<br>N  |
| 1-pha<br>ase roto<br>RST<br>V 400 V<br>PE<br>PE<br>PE       | se<br>ation for br<br>L1<br>L1<br>L2<br>L3 | 2-phase<br>racket<br>Bracket<br>L2<br>L3<br>L3<br>L1       | 3-<br>L3<br>L3<br>L1<br>L2 | N<br>N<br>N<br>N |
| 1-pha<br>ase roto<br>RST<br>4 400 V<br>PE<br>PE<br>PE<br>PE | L1<br>L2<br>L3                             | 2-phase<br>rocket<br>Bracket<br>L2<br>L3<br>L3<br>L1       | 3-<br>L3<br>L3<br>L1<br>L2 | N<br>N<br>N<br>N |
| 1-pha<br>ase roto<br>RST<br>4 400 V<br>PE<br>PE<br>PE<br>PE | se<br>ation for br<br>L1<br>L2<br>L3<br>Re | 2-phase<br>racket<br>L2<br>L2<br>L3<br>L1<br>estore defaul | L3<br>L3<br>L1<br>L2       | N<br>N<br>N<br>N |

## NOTE

For information on the different parameters, click the **"I"** icon.

11. Test charging and the ground fault protection, refer to 6.4 To do an earth fault test, page 89. Test the charging station using an EV tester or an EV, refer to 4.12.15 To do a final functionality test of the product, page 41. Finalize the installation.

12. Declare installation as completed.

After final testing, the installation of the charging unit can be declared ready in the GARO Connect app by clicking *Completed*. The charging unit becomes available to use and visible to the owner.

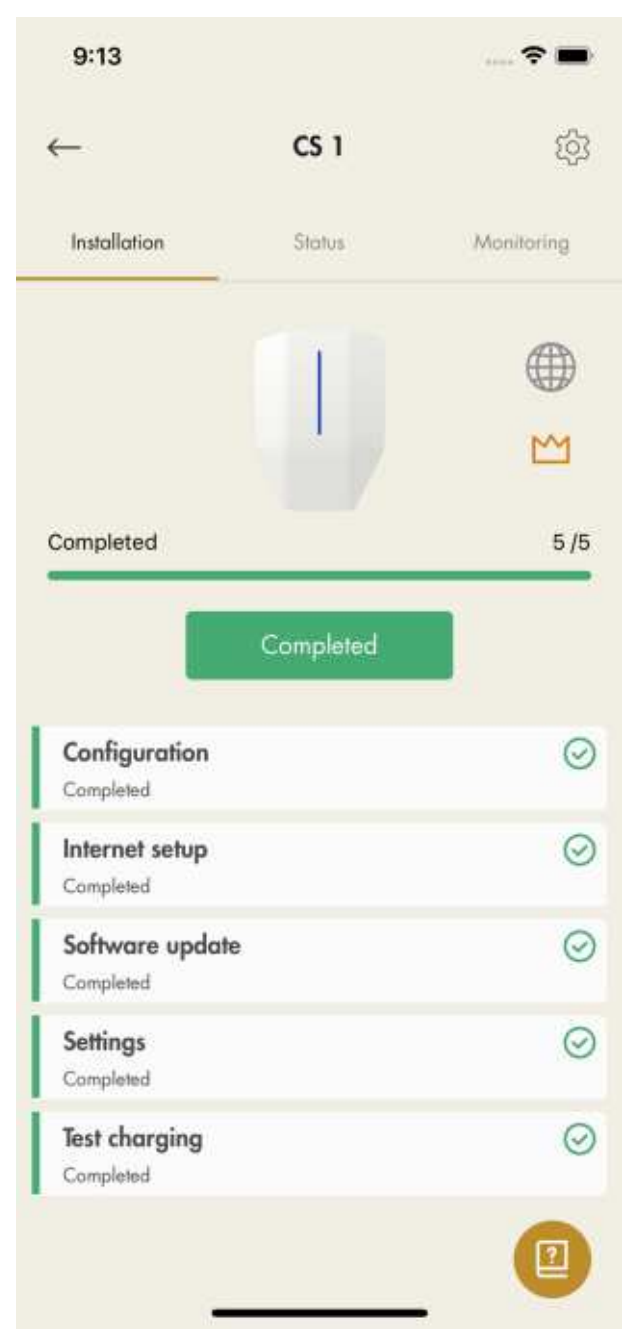

#### NOTE

After the installation is complete each charging station can be activated and deactivated. A deactivated charging station is indicated as red.

13. Remove the ID label from the charging unit.

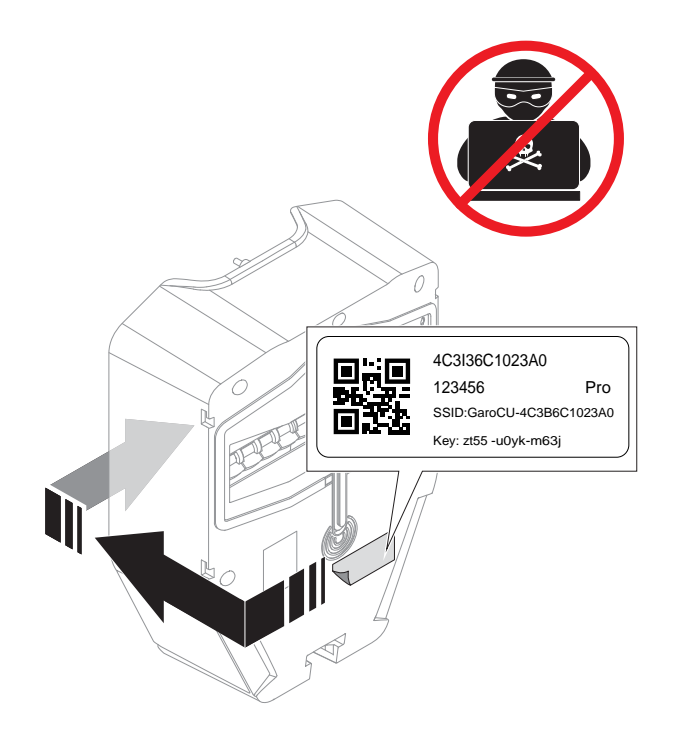

## 14. Functional test

The Wi-Fi credentials on this label can be used to gain unauthorized access to the charging station. For this reason, the information should be considered as sensitive. Place it on a safe space location, for example on the rear side of the charging unit.

Perform the necessary functionality tests such as testing the load management setup to ensure the current is limited at high load conditions, refer to 4.12.15 To do a final functionality test of the product, page 41.

## To install additional charging stations and load interfaces into a DLM group

If additional units are installed into a DLM system, each unit must be defined into a group structure. The GARO Connect app tool controls the workflow order, adding one unit at a time following the closest relationships. The example below show how to add the ungrouped load interface main fuse unit into the DLM home group structure. The DLM home group unit has already been created for unit CS 1.

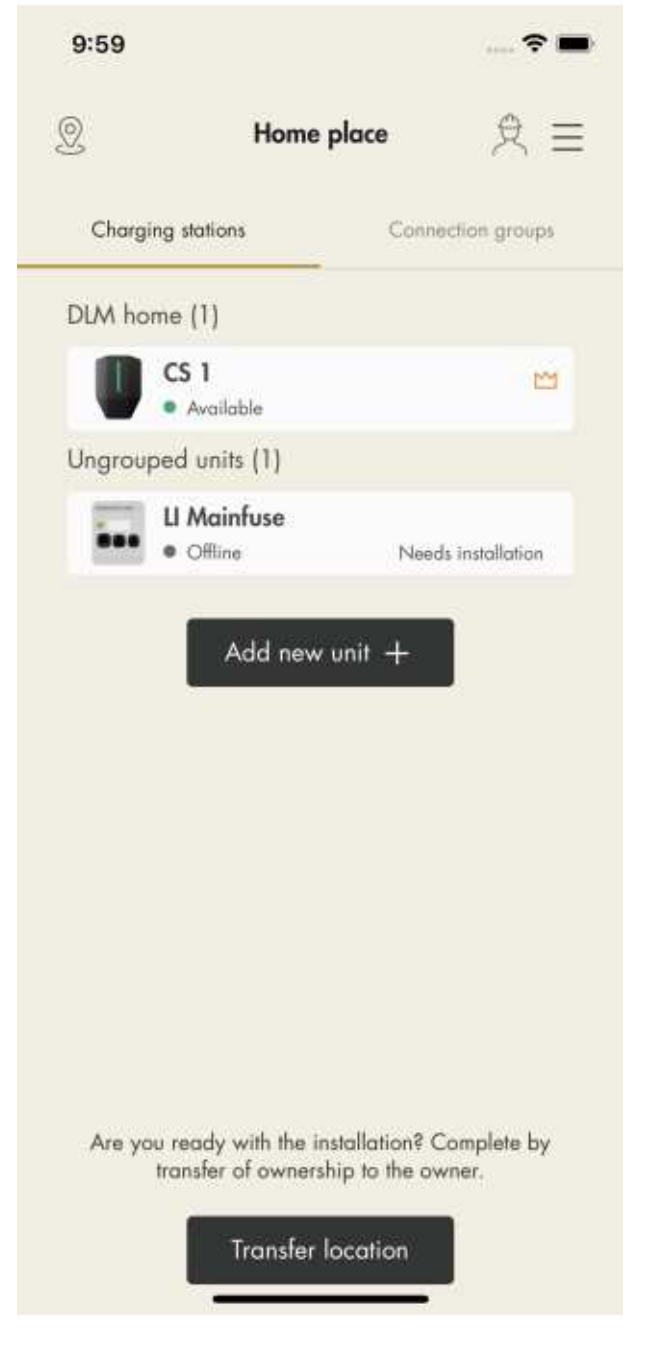

- 1. To connect a unit to a group, click the unit to connect and select a suitable group structure.
  - a. Add the unit to an existing group.
  - b. Create a new superior group.
  - c. Create a new subgroup.
  - d. Create a new stand-alone group.

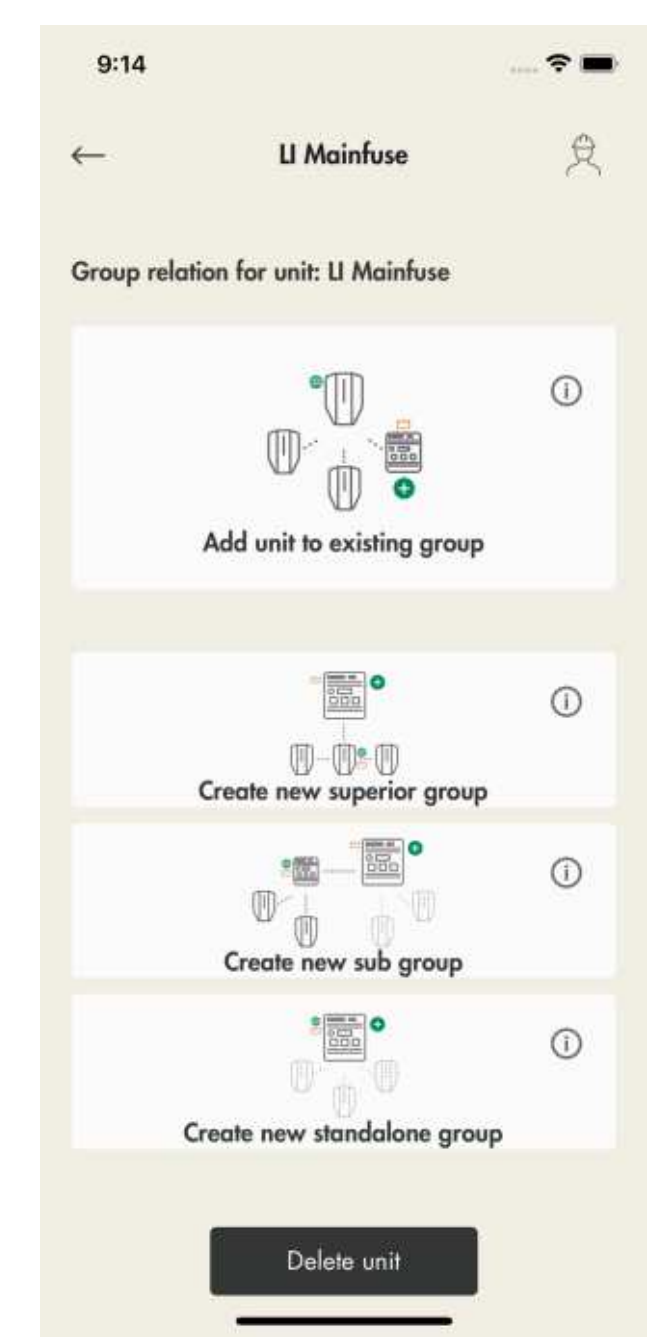

2. To add a unit to an existing group, select a group and click *Next*.

## NOTE

To add a unit to an existing group as a subgroup, name the unit, group current (maximum current) and define the superior group.

When a new subgroup is defined, the default proposal is to also define a new subcommunication master. This is usually a good thing to do in order to avoid reaching the limit of 32 units in a communication group. Another reason to create a subgroup is that if a Wi-Fi meshgroup is to be "started".

3. Choose connection type.

The connection type defines how the interconnection to the communication master is done. By selecting ethernet cable or Wi-Fi mesh, the connection should be quite automated, without additional need of connection configurations later during the installation process. Use the same method as when adding the first internet gateway.

## NOTE

If the interconnection uses Wi-Fi to an external ITinfrastructure, then the Wi-Fi credentials must be defined later in the installation flow, using the direct connection AP to the charging station.

4. In the preview of the connection group icons indicate that unit is set as DLM and connection group masters.

#### NOTE

The group is not fully created until the ID is set.

| 9:14       |                 | 🕈 🖿 |
|------------|-----------------|-----|
| ←          | Ll Mainfuse     | R   |
| Connection | a group preview |     |
| DLM hon    | ne              |     |
|            | CS 1            |     |
|            | Ll Mainfuse     | M   |
|            |                 |     |
|            |                 |     |
|            |                 |     |
|            |                 |     |
|            |                 |     |
|            |                 |     |
|            |                 |     |
|            |                 |     |
|            |                 |     |
|            |                 |     |
|            |                 |     |
|            | Next            |     |
|            | -               |     |

 Click Next to continue the installation. Complete the remaining installation steps and declare the installation finished in the GARO Connect app.

|                                                                                                    |                      | 🕈 🔳     |
|----------------------------------------------------------------------------------------------------|----------------------|---------|
| _                                                                                                    | LI Mainfuse          | Ŕ       |
| Installation                                                                                                    |                      | ligures |
|                                                                                                    |                      |         |
| Progress                                                                                                    |                      | 0/      |
| C                                                                                                    | ontinue installation |         |
| Configuration                                                                                                    |                      |         |
| Configuration<br>Waiting for installation                                                                                                    | on                   | -       |
| Configuration<br>Waiting for installation<br>Internet setup<br>Waiting for installation                                                                                                    | on<br>on             | -       |
| Configuration<br>Waiting for installation<br>Internet setup<br>Waiting for installation<br>Software updat<br>Waiting for installation                                                                                        | on<br>e<br>on        |         |
| Configuration<br>Waiting for installation<br>Internet setup<br>Waiting for installation<br>Software updat<br>Waiting for installation<br>Settings<br>Waiting for installation                                                | on<br>e<br>e<br>n    |         |
| Configuration<br>Waiting for installation<br>Internet setup<br>Waiting for installation<br>Software updat<br>Waiting for installation<br>Settings<br>Waiting for installation<br>Functional test<br>Waiting for installation | on<br>e<br>en<br>an  |         |

6. The unit is added to the selected group.

| 10:11 7     |                                                          | 🕈 🖿                  |
|-------------|----------------------------------------------------------|----------------------|
| 0           | Home place                                               | 兇 ⊒                  |
| Charging st | ations Conr                                              | ection groups        |
| LI Mainfuse | (2)                                                      |                      |
| ··· · /     | <b>Mainfuse</b><br>Wailable                              | 2                    |
| CS          | <b>1</b><br>Wailable                                     | ٥                    |
|             | Add new unit +                                           |                      |
| Are you rea | ady with the installation?<br>sfer of ownership to the o | Complete by<br>wner. |
| l           | Transfer location                                        |                      |

7. View the hierarchy of the DLM groups and Internet groups under *Connection groups*.

| 🕅 Home            | place ℓ Ξ         |
|-------------------|-------------------|
| Charging stations | Connection groups |
| DLM groups        | Internet groups   |
| Ll Mainfuse       | 25 A 🕸            |
| U Mainfuse        | <b>M</b>          |
| CS 1              |                   |
|                   |                   |
|                   |                   |
|                   |                   |
|                   |                   |
|                   |                   |
|                   |                   |

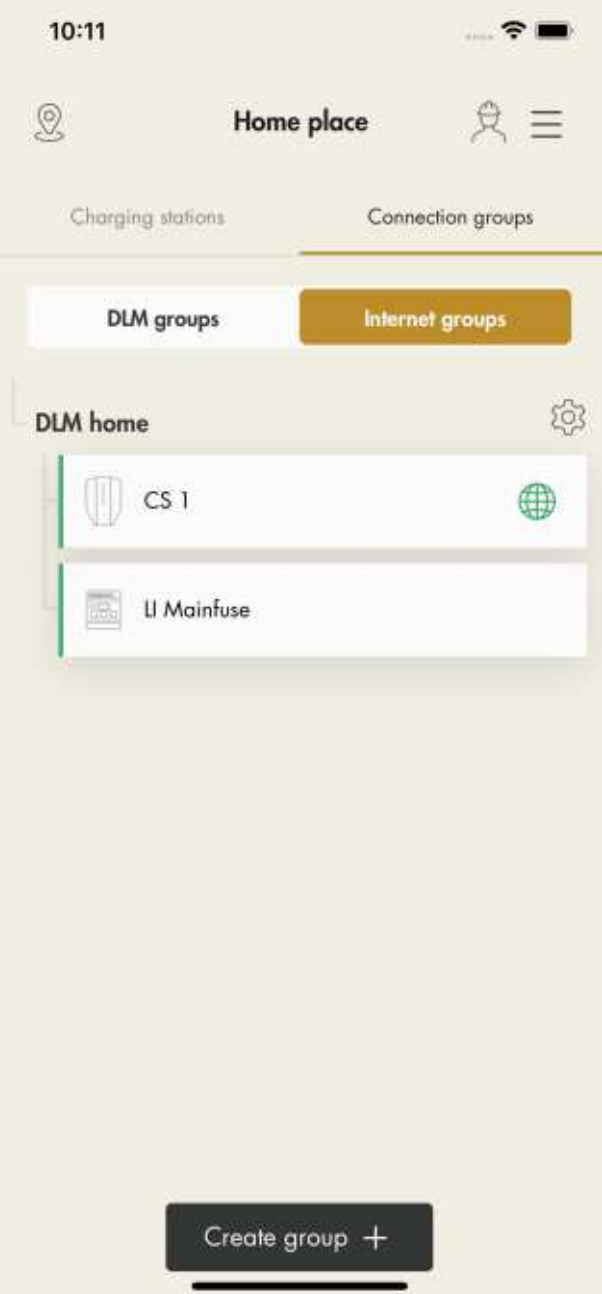

8. Continue to install the remaining settings.

However, the internet connection should be automatic if an ethernet cable or a mesh Wi-Fi is used. If a Wi-Fi connection is used, follow the instructions in the GARO Connect app.

## **Transfer** location

If the installation is performed on behalf of the owner, transfer the location back to the owner.

To do this, click *Transfer location* and follow the instructions in the GARO Connect app.

If the owner is not a user of the GARO Connect app, an invitation will be sent out via email.

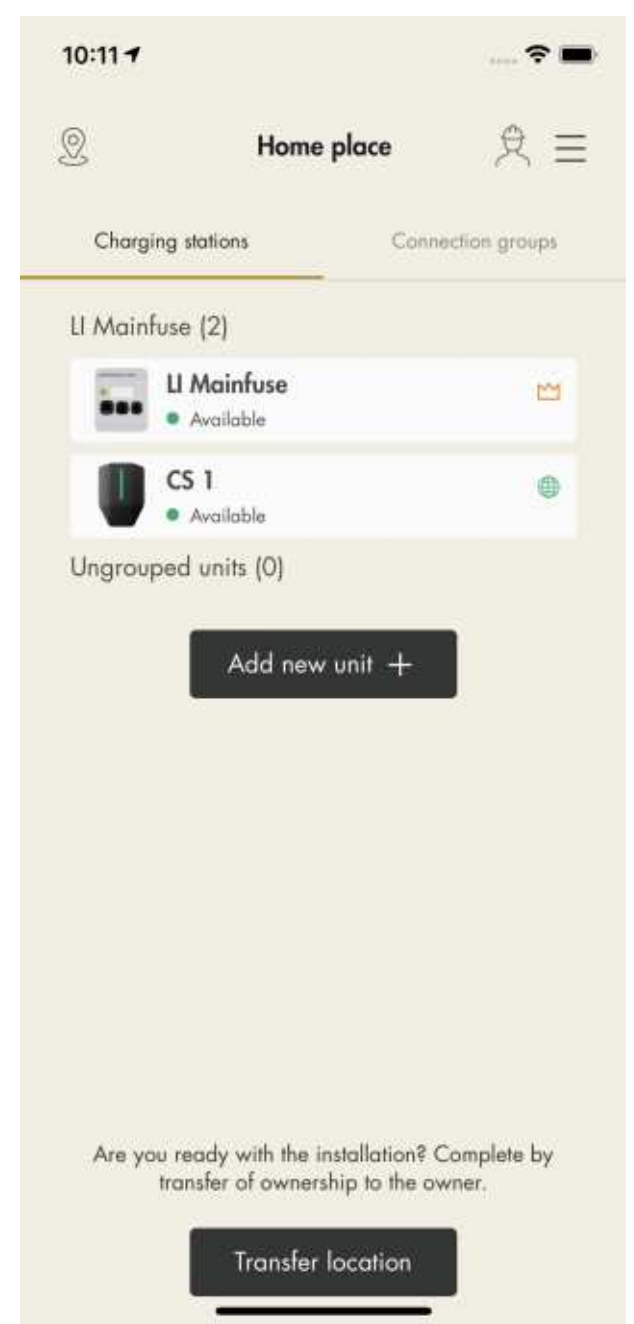

## EU DECLARATION OF CONFORMITY

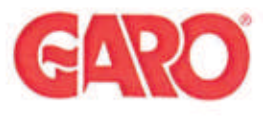

| Declaration of conformity                     |  | 2023-04-13            |  |
|-----------------------------------------------|--|-----------------------|--|
| Avdeining/department<br>Produkt/Product       |  |                       |  |
| Answarighrepared Version<br>Peter Magnusson 5 |  | Sidagage<br>1 av/of 1 |  |

Manufacturer/Tillverkare:

GARO AB Box 203 S-335 25 GNOSJÖ Sweden

| Telephone: | +46 (0)370 33 28 00 |
|------------|---------------------|
| Internet:  | www.garo.se         |

UK Address: Unit 16, Urban Express Park, Aston Hall Rd, Birmingham B6 7FH

Agent of equipment/Materielslag: Electric Charging Station for EV with Radio Equipment/Laddstation for elbil med tillhörande radio utrustning

Trade Mark/Varumärke: GARO

Type Designation/Typbeteckning: EPC... serie

We hereby declare under our sole responsibility that our product fulfils the requirements of following EC directives/

Vi intygar härmed under vårt ensamma ansvar att vår produkt uppfyller krav enligt följande EU direktiv:

The Low Voltage Directive (LVD) 2014/35/EU / Lågspänningsdirektivet (LVD) 2014/35/EU.

Ē Electromagnetic compatibility (EMC) 2014/30/EU / Elektromagnetisk kompatibilitet (EMC) 2014/30/EU.

 Electromagnetic compatibility (EMC) 2014/30/EU / Electromagnetisk companionitet (EMC) 2014/30/EU.
Radio Equipment Directive 2014/53/EU (RED) / Radiodirektivet (RED) 2014/53/EU.
RoHS Directive (RoHS) 2011/65/EU / RoHS direktivet (RoHS) 2011/65/EU,
The Electrical Equipment Safety Regulations 2016/UK / 2016 No 1101
The Electromagnetic Compatibility Regulations 2016/UK / 2016 No 1091
The Restriction of the Use of Hazardous Substances in Electrical and Electronic Equipment Regulations 2012/UK / 2012 No 3032

The following harmonised standards (latest edition) or technical specifications which comply with good engineering practice in safety matters in force within the EU/UK have been used in the design:/ Följande harmoniserade standarder (senaste utgåva) eller tekniska specifikationer som uppfyller god säkerhetsteknik praxis inom EU/UK har använts i konstruktionen:

EN IEC 61851-1:2019 IEC/TS 61439-7:2020 EN 62311:2020 IEC 62955:2018 EN 60898-1 EN 61008-1

IEC 61851-21-2:2018 Other than residential environments IEC 61000-6-3:2006/A1:2010 IEC 61000-6-2:2005 ETSI EN 301 489-17 V3.2.4 ETSI EN 301 489-52 V1.1.2 ETSI EN 301 489-1 V2.2.3 ETSI EN 301 489-3 V2.1.2

GARO AB Company/Företag

0 Sign/Underskrift

CTO **Position/Befattning** 

Bo Eriksson Sign in printed letters/Namnförtydligande Gnosjö 2023-03-25 Place Date/Ort Datum

| CADO                      |                                                 | Försäkran om överensstämmelse/<br>Declaration of conformity |                          | Utgäva datum/edition date<br>2023-04-13 |
|---------------------------|-------------------------------------------------|-------------------------------------------------------------|--------------------------|-----------------------------------------|
|                           |                                                 | Avdehing/department<br>Produkt/Product                      |                          | 1                                       |
|                           |                                                 | Answargbrepared<br>Peter Magnusson                          | Version<br>4             | Sida/page<br>1 av/of 1                  |
| Manufacturer/Tillverkare: | GARO AB<br>Box 203<br>S-335 25 GNOSJÖ<br>Sweden | Telephone:<br>Internet:                                     | +46 (0)370<br>www.garo.s | 33 28 00<br>e                           |

UK Address: Unit 16, Urban Express Park, Aston Hall Rd, Birmingham B6 7FH

Agent of equipment/Materielslag: Load Interface Unit Entity Balance / Effektenhet Entity Balance

Trade Mark/Varumärke: GARO

Type Designation/Typbeteckning: ELI... serie

We hereby declare under our sole responsibility that our product fulfils the requirements of following EC directives/

Vi intygar härmed under vårt ensamma ansvar att vår produkt uppfyller krav enligt följande EU direktiv:

The Low Voltage Directive (LVD) 2014/35/EU / Lågspänningsdirektivet (LVD) 2014/35/EU.

- Electromagnetic compatibility (EMC) 2014/30/EU / Elektromagnetisk kompatibilitet (EMC) 2014/30/EU.
- Radio Equipment Directive 2014/53/EU (RED) / Radiodirektivet (RED) 2014/53/EU.

 Kons Directive (Kons) 2011/05/EU / Kons directive (Kons) 201 00/EU.
The Electrical Equipment Safety Regulations 2016/UK / 2016 No 1101
The Electromagnetic Compatibility Regulations 2016/UK / 2016 No 1091
The Restriction of the Use of Hazardous Substances in Electrical and Electronic Equipment Regulations 2012/UK / 2012 No 3032

The following harmonised standards (latest edition) or technical specifications which comply with good engineering practice in force within the EU/UK have been used in the design:/ Följande harmoniserade standarder (senaste utgåva) eller tekniska specifikationer som uppfyller god säkerhetsteknik praxis inom EU/UK har använts i konstruktionen:

IEC/EN/UL/CSA 62368-1 EN 61000-6-2:2005 EN 61000-4-6:2007 + A1:2011 EN 61000-3-2:2004 EN 61000-3-3:2013

EN 61326-1:2013 ETSI EN 301 489-17 V3.2.4 ETSI EN 301 489-1 V2.2.3 EN 62311:2008

ETSI EN 300328 v2.2.2 partial testing

GARO AB Company/Företag

alter Sign/Underskrift

CTO **Position/Befattning** 

Bo Eriksson Sign in printed letters/Namnförtydligande Gnosjö 2023-04-13 Place Date/Ort Datum